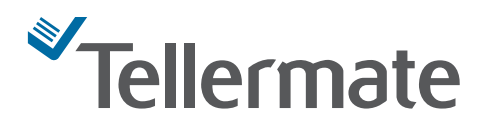

## **Australia Count Instructions**

## T-i<sup>x</sup> Counting Guidelines for New \$5, \$10, \$50 AUD Bills

The Bank of Australia introduced the new \$5 banknote on 1 September 2016, the new \$10 banknote on 20 September 2017, and the new \$50 banknote on 18 October 2018. Before you can accurately count these new banknotes on your Tellermate T-i<sup>×</sup> machine, you must calibrate your machine and enable both the \$5N, \$10N, \$50N option or update the T-i<sup>×</sup> software to the latest revision. Instructions to manually setup are below.

Your Tellermate cash counting process will remain the same with the addition of the following steps:

- The new \$5, \$10, \$50 bills MUST be counted separately from the older bills on the Tellermate equipment.
- Count old bills on \$5, \$10, \$50 denomination.
- Count new bills on \$5N, \$10N, \$50N denomination.

**Example:** Count old bills on \$5 denomination, count new bills on \$5N, the same goes for 10, 10N, \$50, \$50N...

## T-i<sup>x</sup> Calibration Instructions for the New AUD

## Always finish any open counts before you begin.

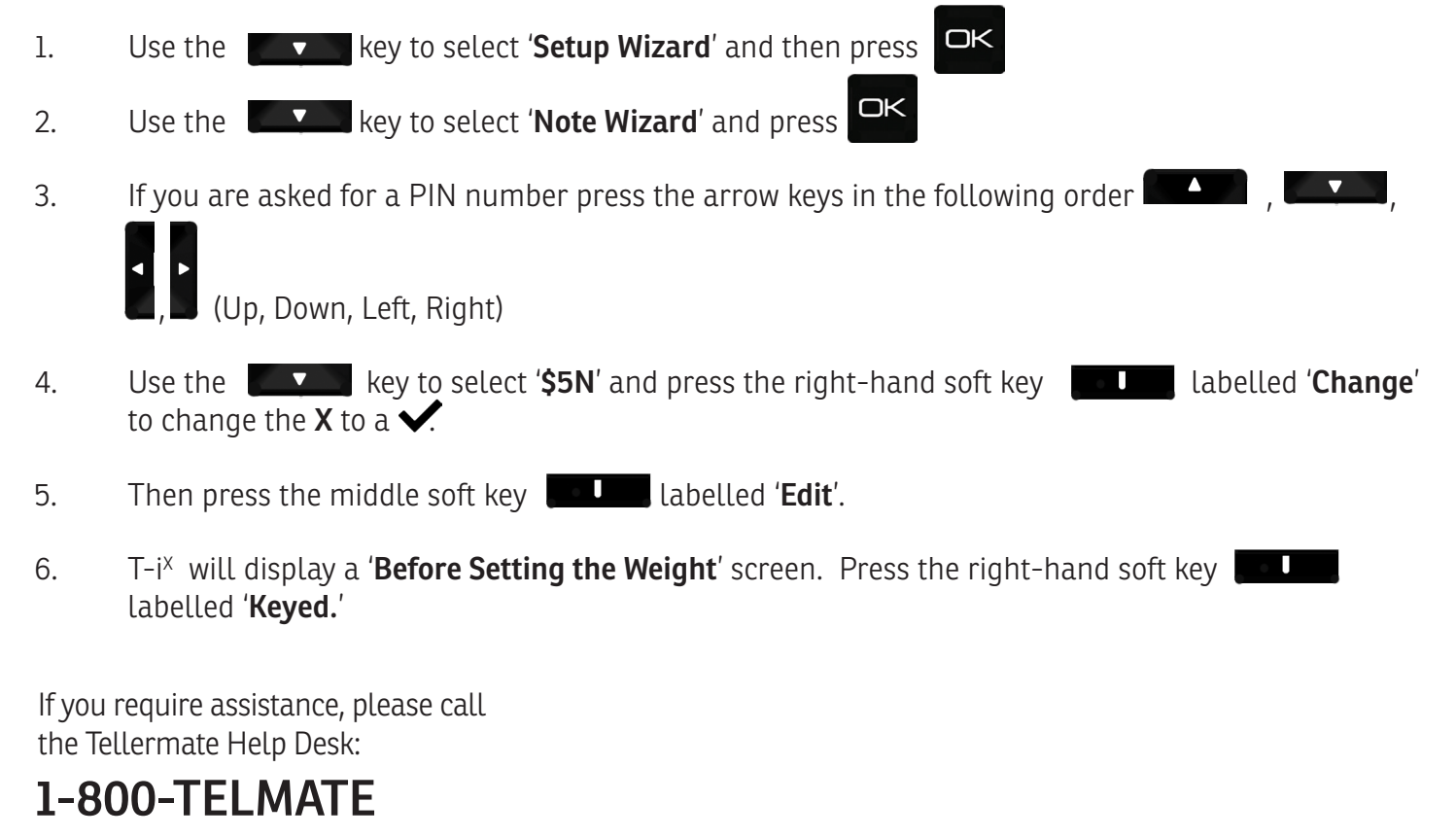

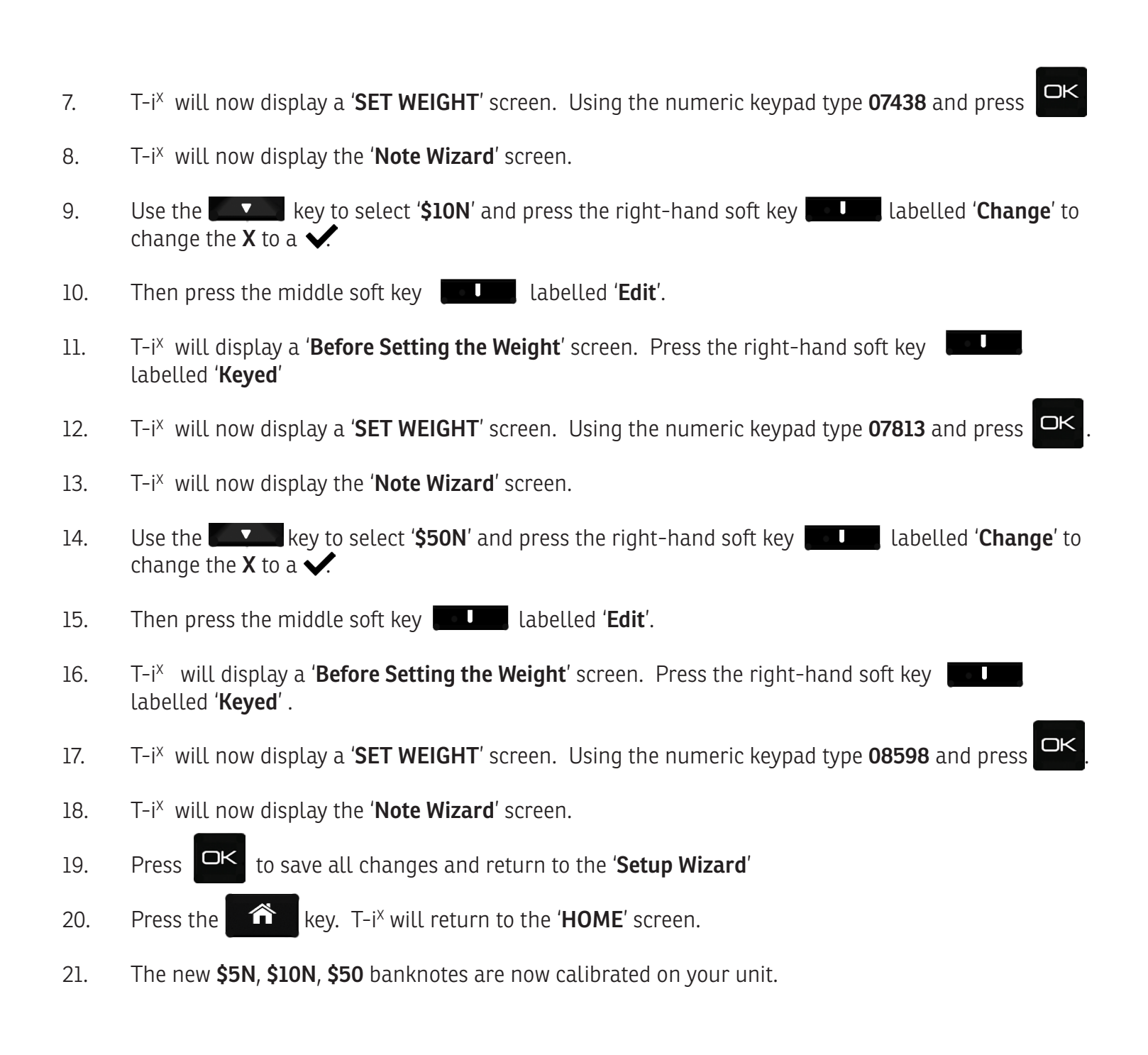

If you require assistance, please call the Tellermate Help Desk: **1-800-TELMATE** 

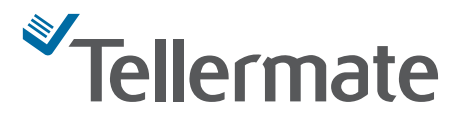